## Kā saņemt atbalstu par Projektu portālu (KPVIS)?

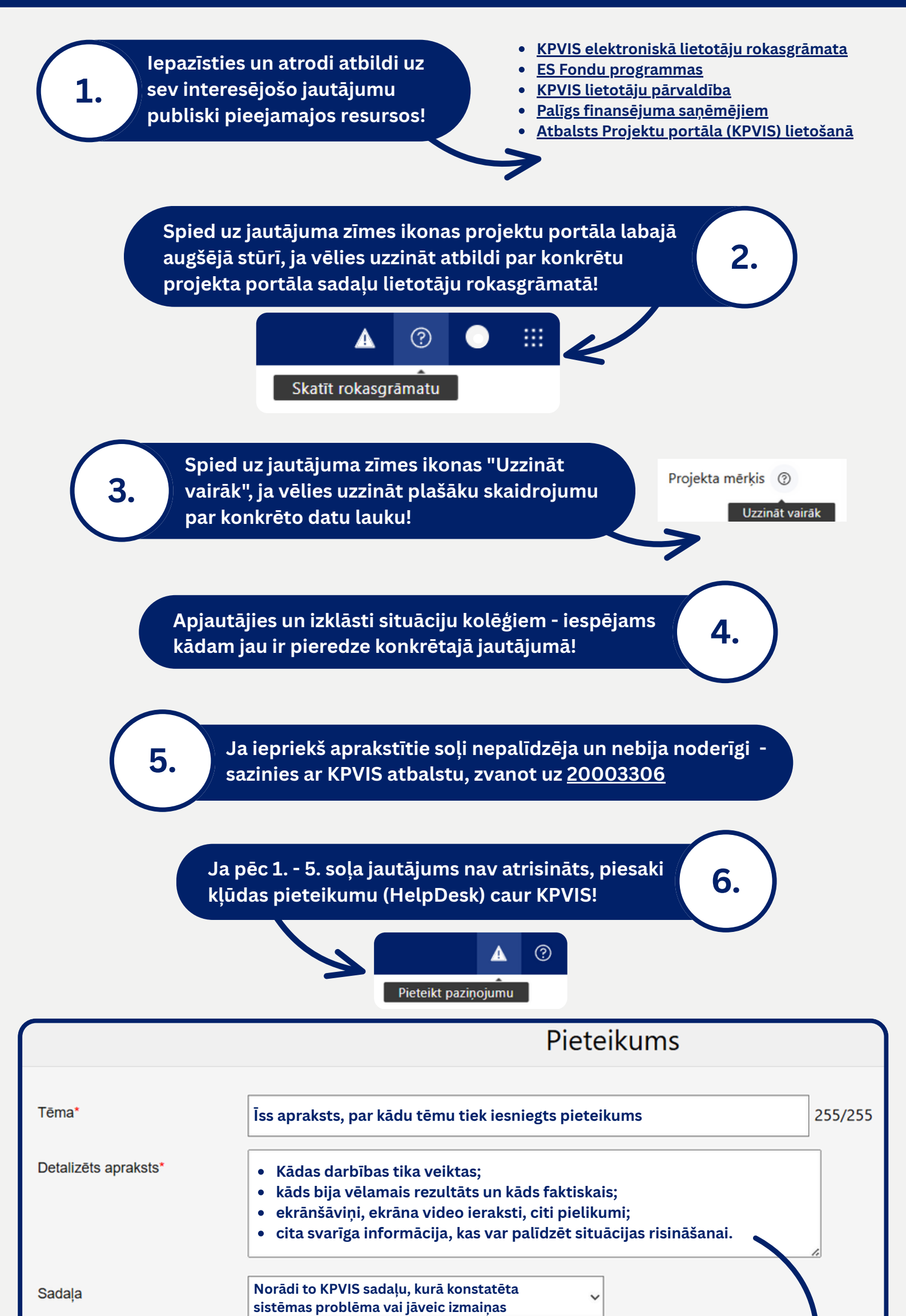

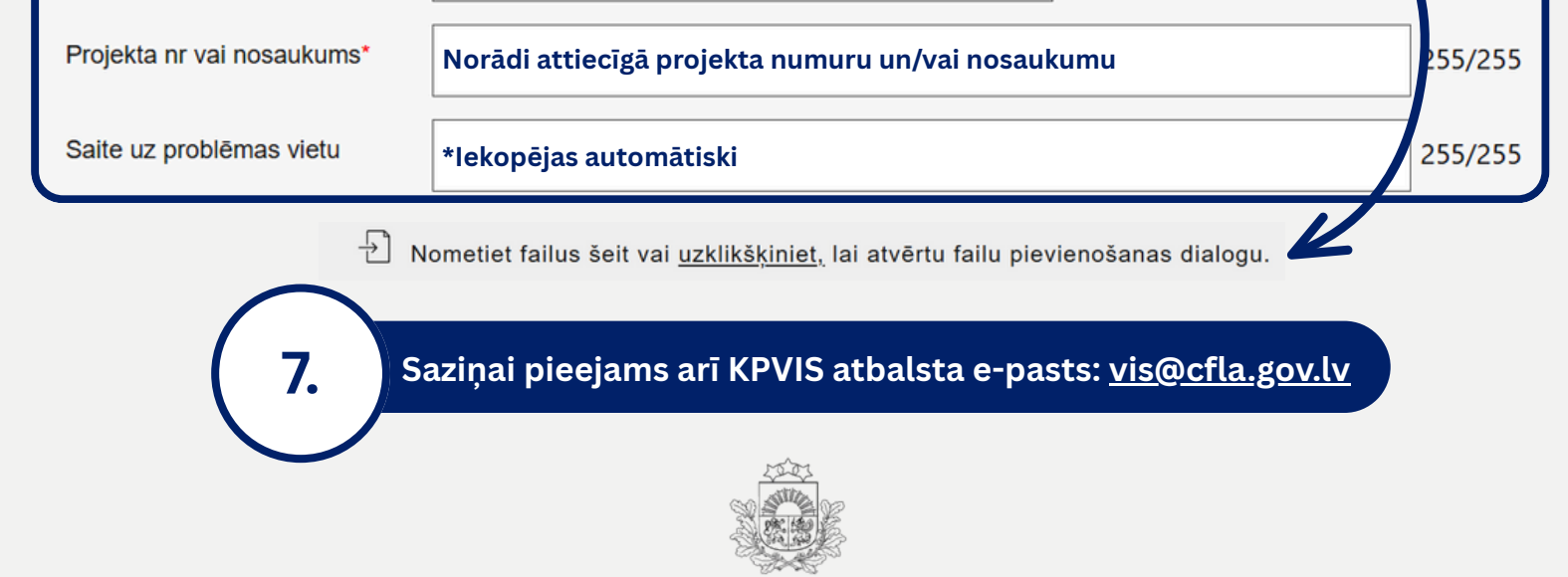

Centrālā finanšu un līgumu aģentūra